## [Topics] Online reservations for Hakone Baggage Delivery Service are now available

Beginning with use on Wednesday, February 7, 2024, online reservations (station to accommodation only) will be available at the Hakone Baggage Delivery Service in Hakone-Yumoto Station, which provides luggage delivery from the station to the accommodation, and payment by credit card will be accepted.

In addition, from the start date of use until the end of May, a special online usage discount of 100 yen off the delivery fee will be applied for online reservations only.

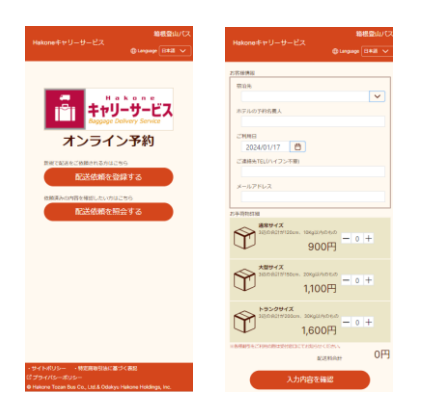

Website image (mobile version)

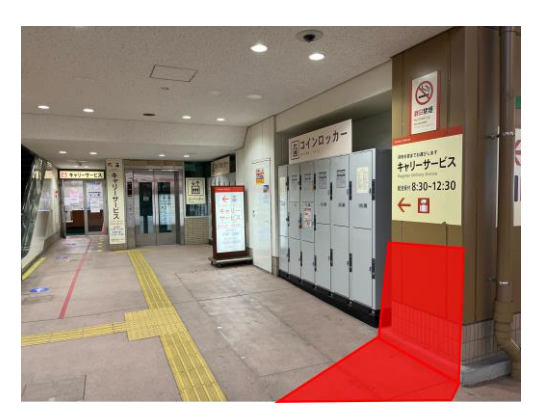

Image of dedicated online booking counter location

(1) Date of service start

Wednesday, February 7, 2024

<u>\*The website will be available from Monday, February 5 at 8:30 a.m.</u> <u>\*Online reservation and payment is available only for the station to the accommodation.</u>

| $\langle \mathbf{n} \rangle$ | <b>D</b> |      |
|------------------------------|----------|------|
| ())                          | Pr       | 2901 |
| \_/                          |          | 1000 |

| Baggage details | Size                            | Prices    |
|-----------------|---------------------------------|-----------|
| Normal size     | Items with a total of 3 sides   | 900yen    |
|                 | of 120cm and a weight of 10kg   |           |
|                 | or less                         |           |
| Large size      | tems with a total of 3 sides of | 1, 100yen |
|                 | 150cm and a weight of 20kg or   |           |
|                 | less                            |           |
| Trunk size      | tems with a total of 3 sides of | 1, 600yen |
|                 | 200cm and a weight of 30kg or   |           |
|                 | less                            |           |
|                 |                                 |           |

\*Discounts will be applied at the online booking counter on the day.

(3) Method of Payment

Credit cards and UnionPay cards only \*Please note that the reception counter is cash only.

(4) Number of facilities supported60 facilities

(5) Online Hours of Acceptance
24-hour service
<u>\* Available from 29 days prior to the date of use until 11:30 a.m. on the day of use</u>

- (6) Counter Hours at Hakone-Yumoto Station 8:30am - 12:30pm (open year-round)
- (7) URL

<u>https://www.hakonetozanbus.co.jp/carry-reserve</u> <u>\*Check the bottom for instructions and available accommodations.</u>

## Accommodations with online reservation

| District Name | Hotel Name                          | District Name | Hotel Name                          |
|---------------|-------------------------------------|---------------|-------------------------------------|
| Hakone Yumoto | Aura Tachibana                      | Gora          | Tensui Saryo                        |
| Hakone Yumoto | Ichinoyu Shinkan                    | Gora          | Hyatt Regency Hakone Resort and Spa |
| Hakone Yumoto | Hotel Okada                         | Gora          | Madokanomori                        |
| Hakone Yumoto | Hotel Okuyumoto                     | Gora          | Hotel Maroudo Hakone                |
| Hakone Yumoto | HATSUHANA                           | Gora          | Merveille Hakonegora                |
| Hakone Yumoto | KAI Hakone                          | Gora          | Yutoreloan                          |
| Hakone Yumoto | Tsukinoyado Sara                    | Gora          | Yutoreloan ANNEX                    |
| Hakone Yumoto | Tenseien                            | Gora          | HAKONE YUTOWA                       |
| Hakone Yumoto | Hotel Nanpuso                       | Gora          | Milky Onsen Inn Yamadaya            |
| Hakone Yumoto | Hakone Pax Yoshino                  | Gora          | Laforet Hakone Gora Yunosumika      |
| Hakone Yumoto | Hakonenomori Okada                  | Ashinoyu      | Matsuzakaya Honten                  |
| Hakone Yumoto | Hotellerie Maille Coeur Shougetsu   | Ashinoyu      | Hakone Yunohana Prince Hotel        |
| Tonosawa      | Ichinoyu Honkan                     | Motohakone    | Hotel de Yama                       |
| Miyanoshita   | Hakone Ginyu                        | Hakonemachi   | Hakone Hotel                        |
| Miyanoshita   | XIV Hakone Rikyu                    | Hakoneen      | The Prince Hakone Lake Ashinoko     |
| Miyanoshita   | Fujiya Hotel                        | Hakoneen      | Ryuguden(Ryokan)                    |
| Miyanoshita   | Shiki no Yuzashiki Musashino Bekkan | Miyagino      | Hotel Indigo Hakone Gora            |
| Kowakidani    | Hakone Kowakien Hotel               | Sengokuhara   | Hakone Highland Hotel               |
| Kowakidani    | Hakone Kowakien Ten-yu              | Sengokuhara   | KAI Sengokuhara                     |
| Kowakidani    | Byakudan                            | Sengokuhara   | Shinanoki Ichinoyu                  |
| Kowakidani    | Mikawaya Ryokan                     | Sengokuhara   | Susukinohara Ichinoyu               |
| Kowakidani    | Hakonekowakienonsen Mizunooto       | Sengokuhara   | Senkyoro                            |
| Kowakidani    | Hakone Kowakien Miyama Furin        | Sengokuhara   | Hakone Sengokuhara Prince Hotel     |
| Gora          | Emblem Flow Hakone                  | Sengokuhara   | Hakone Fuga                         |
| Gora          | Hakone Gora Karaku                  | Sengokuhara   | Mount View Hakone                   |
| Gora          | Kiritani-Hakoneso                   | Sengokuhara   | RE COVE HAKONE                      |
| Gora          | Gora Kadan                          | Sengokuhara   | Hakone Retreat Fore by Onko Chishin |
| Gora          | Gora Hanaougi                       | Ubako         | Hotel Green Plaza Hakone            |
| Gora          | Setsugekka Bettei Suiun             | Togendai      | Hakone Lake Hotel                   |
| Gora          | Setsugetsuka                        | Togendai      | Hanaori                             |

As of February 2024

\*Online reservations are not available for accommodations other than those listed above.

## ▼How to use(Please use your smartphone or PC)

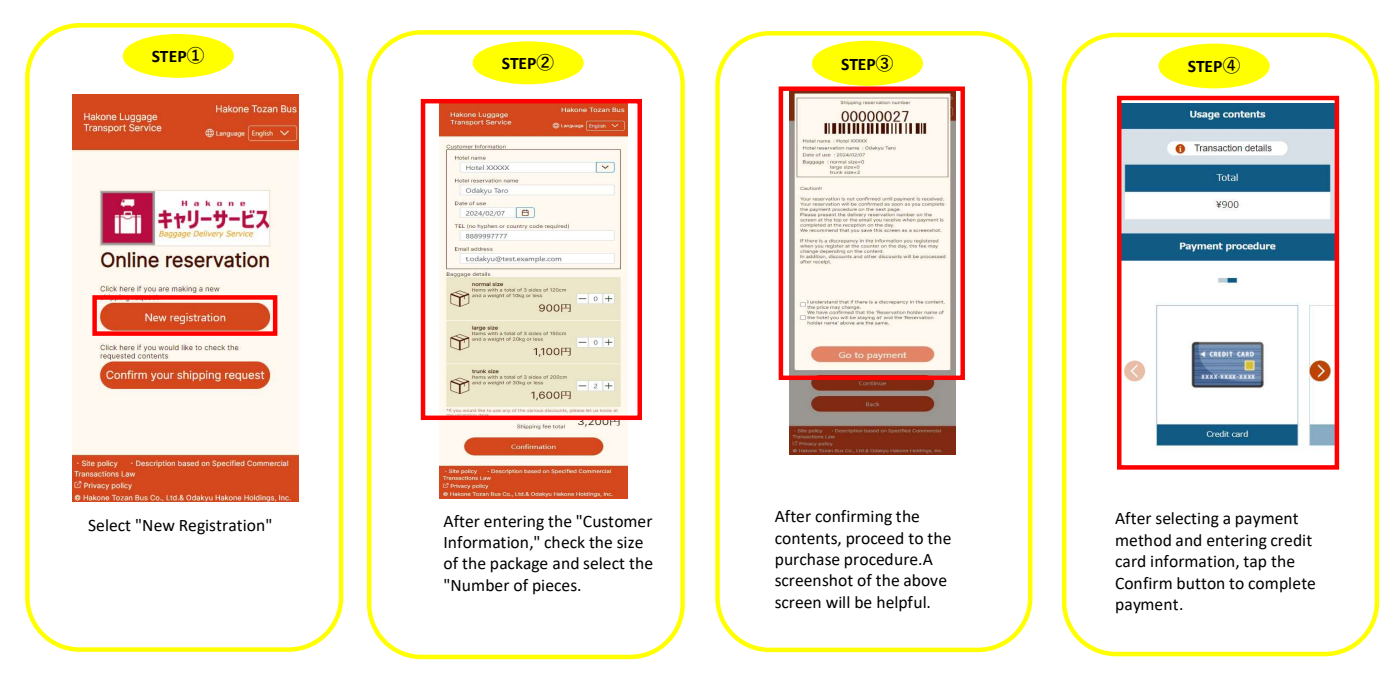

This completes the reservation. On the day of use, please come to the "Online booking counter" at Hakone-Yumoto Station.

## ▼Date of use

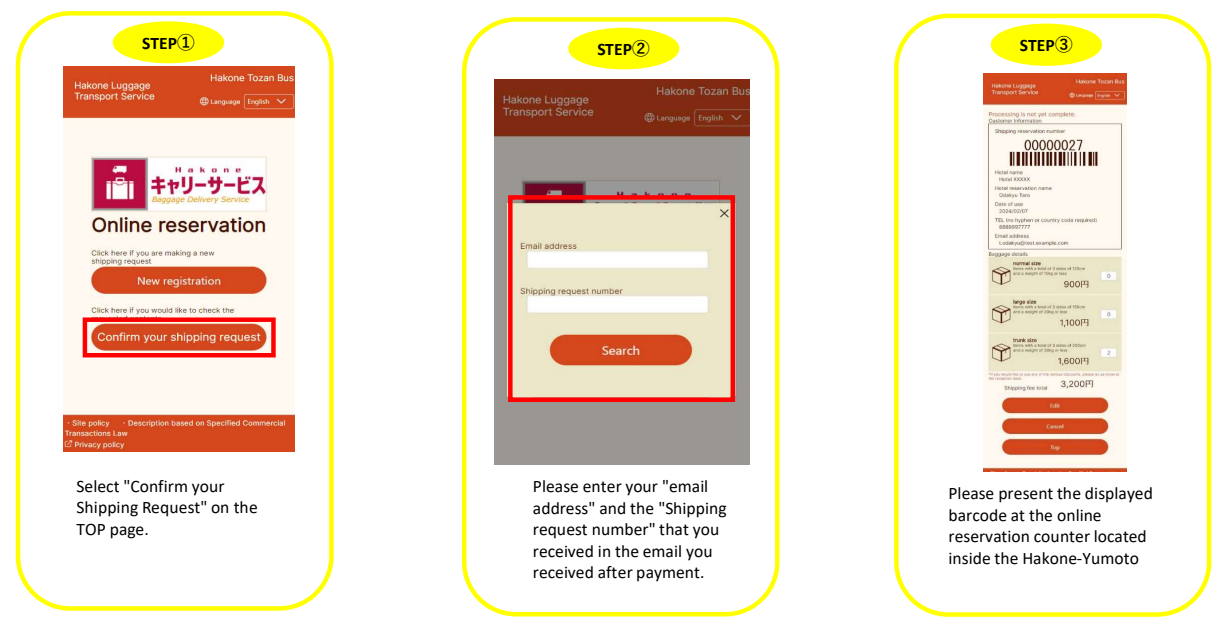

<u>Click here to make a reservation  $\rightarrow$ </u>